<sup>工事台帳作成システム</sup> RAKU Tech

# 工事台帳作成システム【ラクテク】

# インストール マニュアル

株式会社テクノ

# 目次

| 目次               | $\dots 2$ |
|------------------|-----------|
| はじめに             | 3         |
| ダウンロード方式でのインストール | 3         |
| USB 方式でのインストール   | 8         |
| アンインストール         | 8         |
| 再インストールの注意点      | 9         |

本書では工事台帳作成システムのインストール方法についてご説明します。 通常はインターネットを介した**ダウンロード方式**によりインストールを実行します。ただし、有償の USB メモリ・インストーラを使用すればインターネット接続が不要な **USB 方式**によるインストールが可能と なります。

ダウンロード方式ならびに USB 方式のいずれの方式でのインストールでも基本的な動作は同一であり、プログラムとともにシリアル番号に対応したデータベースファイルおよび Microsoft Access\_Runtime (Microsoft 社の Access が存在しなくても実行機能を動作させるためのライブラリ)が インストールされます。

#### インストール時の注意点

インストールの際しては、『RAKUTech 使用ライセンス新規発行通知書』に記された シリアル番号 と パスワード の入力が必要となります。通知書をあらかじめご用意ください。

## ダウンロード方式でのインストール

#### ダウンロードサイトの表示

弊社ホームページ(<u>https://techno-inc.net/</u>)の左側に配置された [ダウンロードサイト] ボタンを クリックします。

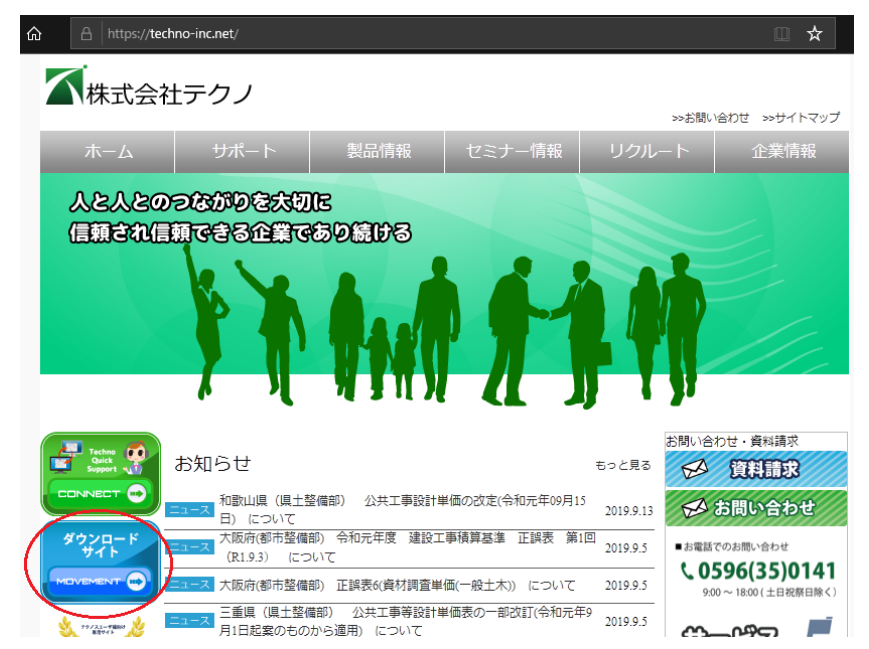

続いてダウンロードサイト(<u>https://techno-skydepot.info/download.html</u>)上部に配置された [RAKUTech]ボタンをクリックし、工事台帳作成システム RAKUTech(ラクテク)インストーラのダウ ンロードサイトを表示します。

| <sup>★★</sup> ★★★<br>工事台帳作成システム F | 新プログラム データ更新 EXCEL設計書取り込みツール テクノスツールズ RAKUTECH<br>AKUTech(ラクテク) インストーラ・ダウンロード                                                 |
|-----------------------------------|----------------------------------------------------------------------------------------------------|
|                                   |                                                                                                    |
|                                   |                                                                                                    |
|                                   |                                                                                                    |
| 最新ハーション<br><u>Ver.1.24</u>        | 工事台帳作成システム RAKUTech(ラクテク)インストーラ Ver.1.24                                                                                      |
|                                   | [インストーラ]                                                                                                    |
|                                   | インストールの際にはあらかじめ『 RAKUTech使用ライセンス新規発行通<br>知書 』をご用意ください。インストールには、通知書に記された <mark>シリアル</mark><br><del>番号とパスワードの入力が必要と</del> なります。 |
|                                   | RAKUTech(ラクテク) インストーラ Ver.1.24                                                                                                |

インストーラの実行

RAKUTech(ラクテク) インストーラ をクリックしインストーラを実行します。

※次の画面が表示されるまでは画面の指示に従います。

#### ユーザーアカウント制御

ユーザーアカウント制御の画面が表示されたら、確認済みの発効元が TECHNO, INC.であることを確認の上、[ はい ]をクリックします。

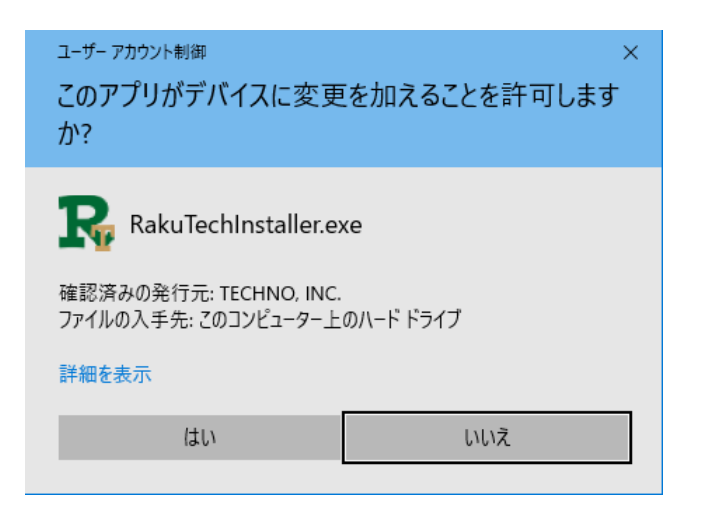

#### 使用許諾契約書の同意

続いて、使用許諾契約書の同意 画面では

- ① ソフトウェア使用許諾契約書の内容をご確認の上
- ② 同意する を選択し
- ③ [次へ]をクリックします。

| RAKUTech    | セットアップ                                                                                                    | × |
|-------------|----------------------------------------------------------------------------------------------------|---|
| D           | 使用許諾契約書の同意                                                                                                    |   |
| K           | 続行する前に以下の重要な情報をお読みください。                                                                                                  |   |
| ٦           | 下の使用許諾契約書をお読みください。                                                                                                    |   |
| 1           | ンストールを続行するにはこの契約書に同意する必要があります。                                                                                           |   |
| ע           | フトウェア使用許諾契約書                                                                                                    |   |
| 甲           | 3(お客様)と乙(株式会社テクノ)とは、ソフトウェアの使用許諾に関し次の通り契約します。                                                                             |   |
| 第<br>ソ<br>レ | 11条(定義)<br>本契約において、次の各号に掲げる用語の意義は当該各号に定めるところとします。<br>/フトウェアとは、「プログラム」および「関連資料」を包括し、技術サービスにより提供される改訂版<br>/ビジョンアップ版)を含みます。 |   |
|             | ~                                                                                                    |   |
|             |                                                                                                    |   |
| 0           | <sub>同意しない</sub>                                                                                                    |   |
|             | 次へ > キャンセル                                                                                                    |   |

#### ユーザー情報(シリアル番号とパスワード)の指定

まずは お手元に『RAKUTech 使用ライセンス新規発行通知書』をご用意ください。

| <u>RAKUTec</u> ł                                     | 1 使用ライセンス新規発行 通知書                                                                             |     |
|------------------------------------------------------|-----------------------------------------------------------------------------------------------|-----|
|                                                      | 〒516-0007<br>三重県伊勢市小木町128番地1 国際<br>林式会社テクノ                                                    | ЕIV |
| このたびは、工事台幔<br>とうございました。<br>その証として有効期間<br>本書は初期導入時ならび | i作成システム RAKUTech (ラクテク)をお買い求めいただきありか<br>1、シリアル番号およびパスワードをお知らせ致します。<br>ドに使用ライセンスの更新時に必要となりますので | )î  |
|                                                      | <u>大切に保管してくたさい。</u>                                                                           |     |
| 有効期間                                                 | 2019/09/01 ~ 2020/08/31                                                                       |     |
| シリアル番号                                               | 1234567                                                                                       |     |
| パスワード                                                | d4e60128                                                                                      |     |
|                                                      |                                                                                               | 以上  |

通知書を確認の上、ユーザー情報入力画面にて

- ① シリアル番号
- ② パスワード

をそれぞれ入力した後③[次へ]ボタンをクリックします。

| RAKUTech         | セットアップ                                                                | × |
|------------------|-----------------------------------------------------------------------|---|
| D                | ユーザー情報入力                                                              |   |
| - 10             | インストールに必要な情報を入力してください。                                                |   |
| 「RAK<br>シリア<br>シ | CUTech 使用ライセンス新規発行 通知書」に記載されている<br>ジル番号とパスワードを入力してください。<br>リアル番号<br>1 |   |
|                  | $\frac{2}{2}$                                                         |   |
|                  | 3                                                                     |   |
|                  | 次へ> キャンセル                                                             |   |

#### インストール実施の再確認

次の画面が表示され、[はい]をクリックすると入力されたユーザー情報に基づきインストールが実行 されます。

| RAKUTechのインストール     | $\times$ |
|---------------------|----------|
| インストールを開始してよろしいですか? |          |
| はい <u>M</u> いいえ(N)  |          |

インストール処理が順次進められます。

| Tech セットアップ        |                         |       |
|--------------------|-------------------------|-------|
| インストール処理<br>インストール | 』<br>処理を実行しています。        |       |
| RAKUTechのデータをダ     | ウンロードし、ランタイムをインストールします。 |       |
|                    |                         |       |
| ファイル               | ステータス                   |       |
| Icon               | 完了                      |       |
| Aprication         | 完了                      |       |
| Database           | 完了                      |       |
| Runtime            | ダウンロード準備中               |       |
|                    |                         |       |
|                    |                         |       |
|                    |                         |       |
| インストール先:C:¥RA      | KUTECH_KENSETU_A¥KOUJI¥ |       |
|                    |                         |       |
|                    |                         |       |
|                    |                         | キャンセル |
|                    |                         |       |

[キャンセル] ボタンが [完了] ボタンに変化すれば インストールは完了です。

| ▶ インストール処理     | 里                                          |  |
|----------------|--------------------------------------------|--|
| 두 インストール       | L処理を実行しています。                               |  |
|                |                                            |  |
| ₹AKUTechのデータをダ | <i><sup>j</sup>ウンロードし、ランタイムをインストールします。</i> |  |
| ファイル           | ステータス                                      |  |
| Icon           | 完了                                         |  |
| Aprication     | 完了                                         |  |
| Database       | 完了                                         |  |
| Runtime        | 既にインストールされている。                             |  |
|                |                                            |  |
|                |                                            |  |
|                |                                            |  |
|                |                                            |  |
|                |                                            |  |
| インストール先:C:¥RA  | \KUTECH_KENSETU_A¥KOUJI¥                   |  |
| インストール先:C:¥RA  | AKUTECH_KENSETU_A¥KOUJI¥                   |  |
| 「ンストール先:C:¥RA  | \KUTECH_KENSETU_A¥KOUJI¥                   |  |

※ ファイル Runtime のステータスについてはご利用の PC 環境により異なります。

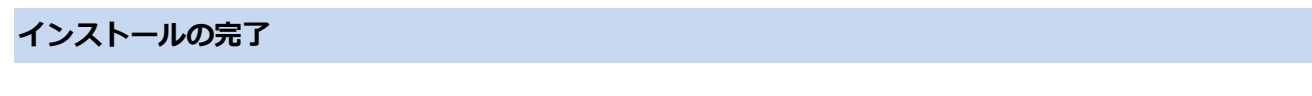

[完了] ボタンをクリックするとインストールは終了となります。

### USB 方式でのインストール

USB メモリ・インストーラをご購入いただいた場合、インターネットに接続されていない PC におい てもインストールが可能となります。

#### USB 内の確認

USBメモリ・インストーラを PC に挿入し、マイコンピュータ等から USB の内容を確認します。

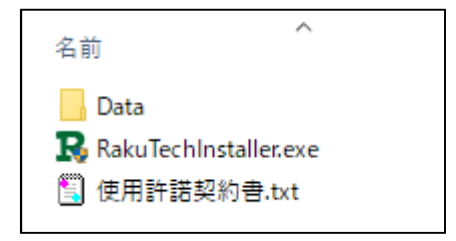

#### インストールの実行

USBメモリに登録されている RakuTechInstaller.exe を実行します。

※ ただし、ご利用のウィルス対策ソフト等の制限により起動できない場合があります。 その際は制限を解除してから実行して下さい。

#### インストールの実行

インストーラが実行されるとユーザーアカウント制御画面が表示され、その後はダウンロード方式で のインストールと同様の操作となります。

## アンインストール

本インストーラでは単純なファイルコピー処理が実行されるだけです。そのため、次のフォルダとフ ァイルを削除することによりアンインストールが実行できます。

#### アンインストールのために削除すべきフォルダとアイコン

削除すべき項目は次の2項目です。

- (1) C: $\Re RAKUTECH_KENSETU_A$  (フォルダ)
- (2) デスクトップに作成されたショートカット (ファイル)

## 再インストールの注意点

すでに RAKUTech がインストールされた環境において、再インストールを実行するとデータベースファイルが初期状態に戻されるため、すでに登録された工事台帳情報は削除されます。

すでに登録したデータが必要な場合は、バックアップを実行するなど事前の対応をお願いします。

以 上

初版 2019/09/18

工事台帳作成システム RAKUTech(ラクテク) インストール・マニュアル